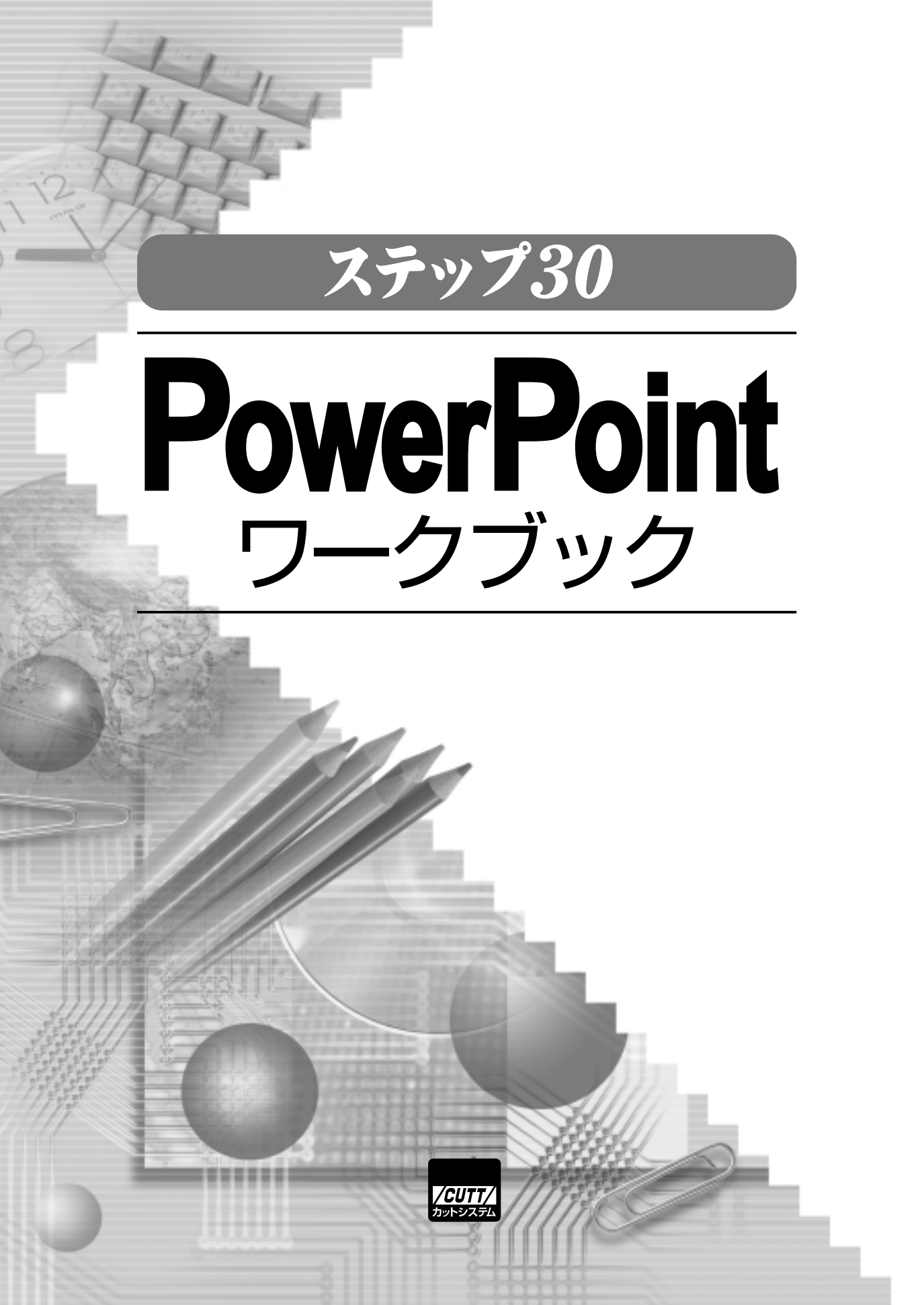

# ŧ¢U

| Step 01        | PowerPointの起動とタイトルの作成6                                                                                        |
|----------------|----------------------------------------------------------------------------------------------------|
|                | PowerPointの役割 / PowerPointの起動 / タイトルスライドの作成 /<br>入力した文字の修正 / スライドの編集                                          |
| Step 02        | スライドの保存と読み込み 10                                                                                               |
|                | PowerPointのメニュー操作/作成したスライドの保存/<br>フォルダの指定方法について/PowerPointファイルの読み込み/<br>上書き保存と別名保存                            |
| Step 03        | <b>画面表示と新規プレゼンテーション</b>                                                                                       |
|                | ツールバーの役割 / ツールバーの表示切り替え /<br>各種ツールバーの表示/非表示 / 表示倍率の変更 / 作業ウィンドウについて /<br>新しいプレゼンテーションの作成 / 操作するプレゼンテーションの切り替え |
| Step 04        | <b>スライドの挿入とスライドのレイアウト</b>                                                                                     |
|                | スライドとプレゼンテーション / スライドの挿入 / スライドの選択 /<br>スライドのレイアウト変更 / レイアウトの種類 / スライドの削除 /                                   |
| Step 05        | <b>文字の書式設定</b>                                                                                                |
|                | 書式の変更手順 / 文字サイズの指定 / フォントの指定 / 文字色の指定 /<br>太字、斜体、下線、影の指定 / 配置方法の指定 / 箇条書きの解除                                  |
| Step 06        | <b>スライドデザインの適用</b>                                                                                            |
|                | スライドデザインの指定/デザインテンプレートの追加インストール/<br>Office Onlineからデザインをダウンロードする                                              |
| Step (07)      | <b>配色の変更</b>                                                                                                  |
|                | 配色の変更/配色と文字色の関係/新しい配色の作成                                                                                      |
| Step <b>08</b> | <b>スライドに写真を挿入する</b>                                                                                           |
|                | コンテンツを含むレイアウト / コンテンツに画像ファイルを挿入する /<br>画像の移動とサイズ変更 / プレースホルダの移動とサイズ変更 /<br>コンテンツがないスライドに画像ファイルを挿入する           |

| Step 09 スライドにイラストを挿入する 38                                                                                        |
|----------------------------------------------------------------------------------------------------|
| コンテンツにイラストを挿入する / クリップアートの移動とサイズ変更 /<br>コンテンツがないスライドにイラストを挿入する /<br>クリップ オーガナイザの利用                               |
| Step 10 写真やイラストの編集                                                                                               |
| 色、明るさ、コントラストの調整 / 画像やクリップアートの回転 /<br>画像やクリップアートの周囲を線で囲む / 画像やクリップアートの切り抜き /<br>クリップアートの色変更 / 図の書式設定 / 図のリセット     |
| Step 11 表の作成と編集 - 1                                                                                              |
| コンテンツに表を挿入する / 表内の文字の書式指定 /<br>コンテンツがないスライドに表を挿入する / 表の移動とサイズ変更 /<br>セルの背景色の指定                                   |
| Step 12 表の作成と編集 - 2 50                                                                                           |
| 列の幅、行の高さを変更する / 列の幅、行の高さを揃える /<br>罫線の書式変更 / 罫線の削除について / 列、行の挿入と削除                                                |
| Step 13 グラフの作成と編集 - 1 54                                                                                         |
| ー<br>コンテンツにグラフを挿入する /<br>コンテンツがないスライドにグラフを挿入する / データシートの編集 /<br>系列、項目の追加と削除 / グラフの確定 / グラフの再編集 /<br>グラフの移動とサイズ変更 |
| Step 14 グラフの作成と編集 - 2 58                                                                                         |
| 〜<br>グラフの種類の変更 / 軸の書式設定 / グラフの色の指定 /<br>その他のグラフ編集 / 凡例、データテーブルの表示 / 系列の入れ替え                                      |
| Step 15 図形の描画と編集 - 1 62                                                                                          |
| オートシェイプを使った図形の描画 / 図形の移動、サイズ変更、回転 /<br>図形の形状の調整 / 塗りつぶしの色の変更 / 線の変更                                              |

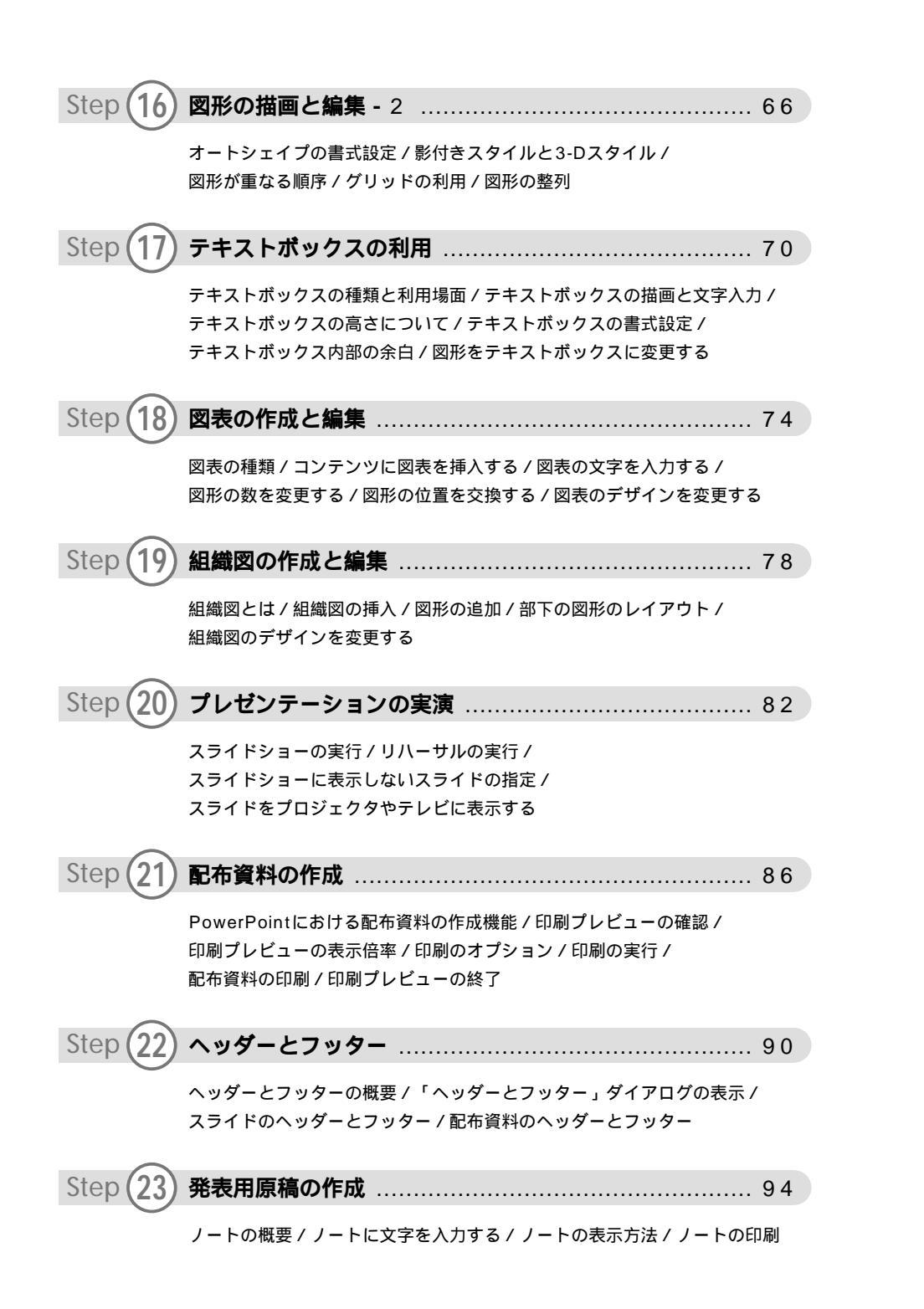

| Step 24          | <b>アニメーション効果の設定 -</b> 1                                                                               | . 98 |
|------------------|----------------------------------------------------------------------------------------------------|------|
| J<br>I           | アニメーションの一括設定 / 適用したアニメーションの確認 /<br>画面切り替えの指定 /                                                        |      |
| ſ                | アニメーションの一括設定」と「画面切り替え」を指定した場合                                                                         |      |
| Step (25) :      | <b>アニメーション効果の設定 -</b> 2                                                                               | 102  |
| ד<br>ק<br>ד<br>ד | アニメーションの設定を利用する場面 /<br>スライド内の要素にアニメーションを指定する /<br>アニメーションを実行する順番 / 各アニメーションに指定できる設定 /<br>アニメーションの削除   |      |
| Step (26) 2      | スライドショー実行中の操作                                                                                         | 106  |
| r<br>7           | スライドショー」ツールバーの表示 / 前後のスライドに移動する /<br>スライドにペンで線や文字を記入する / ペンで記入した内容を消去する                               |      |
| Step (27) =      | ナレーションの録音                                                                                             | 110  |
| 金<br>作<br>士      | 禄音の準備 / マイクの確認と録音品質の指定 / ナレーションの録音 /<br>呆存したナレーションの確認 /<br>ナレーションを使わずにスライドショーを実行する                    |      |
| Step (28) 2      | スライドに動画や音声を挿入する                                                                                       | 114  |
| 重音               | 動画ファイルの挿入 / 挿入した動画の移動とサイズ変更 / 動画の再生 /<br>音声ファイルの挿入 / 音声ファイルの再生                                        |      |
| Step (29) 2      | スライドデザインの作成                                                                                           | 118  |
| 2<br>2<br>3      | スライドマスタの表示 / タイトルスライド用マスタの追加 /<br>スライドの背景の指定 / 文字の書式の指定 / 図形などの挿入 /<br>デザインの作成の終了                     |      |
| Step (30) :      | プレゼンテーションの <b>配</b> 布                                                                                 | 122  |
| ب<br>F<br>F<br>f | PowerPointファイルの配布/プレゼンテーションパックの作成/<br>PowerPoint Viewerによるスライドの閲覧/Webページとして保存/<br>乍成したWebページ形式ファイルの閲覧 |      |

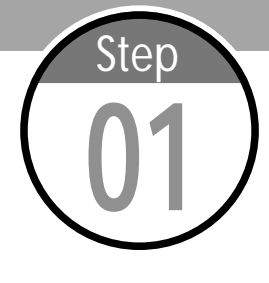

# PowerPointの起動とタイトルの作成

PowerPointはプレゼンテーション用のスライドを作成するソフトウェ アです。このステップでは、PowerPointの起動方法およびタイトルス ライドの作成方法を学習します。

#### PowerPointの役割

PowerPointは、研究報告などの発表(プレゼンテーション)を行う際のスラ イドを作成するソフトウェアです。実際に発表を行うときは、作成したスライ ドをテレビ画面やプロジェクタに映し出して利用します。また、プリンタでス ライドを印刷すれば、スライドを配布用資料として活用することも可能です。 なお、スライドには発表内容の詳細を全て記述するのではなく、重要なポイ ントだけを記述するのが基本です。箇条書き、表、グラフ、写真などを利用し て、発表内容の要約がひと目でわかるスライドを作成しましょう。

#### PowerPointの起動

ワンポイント [スタート]メニューの 表示 [スタート]メニューや [すべてのプログラム]に 表示される内容は、イン ストールされているソフ トウェアなど、それぞれ のパソコン環境により異 なります。 PowerPointを利用する際は、PowerPointを起動する必要があります。こ れは、[スタート]メニューから[すべてのプログラム] [Microsoft Office] [Microsoft Office PowerPoint 2003]を選択すると実行できます。また、 デスクトップに「Microsoft Office PowerPoint 2003」のショートカット アイコンがある場合は、アイコンのダブルクリックでPowerPointを起動する ことも可能です。

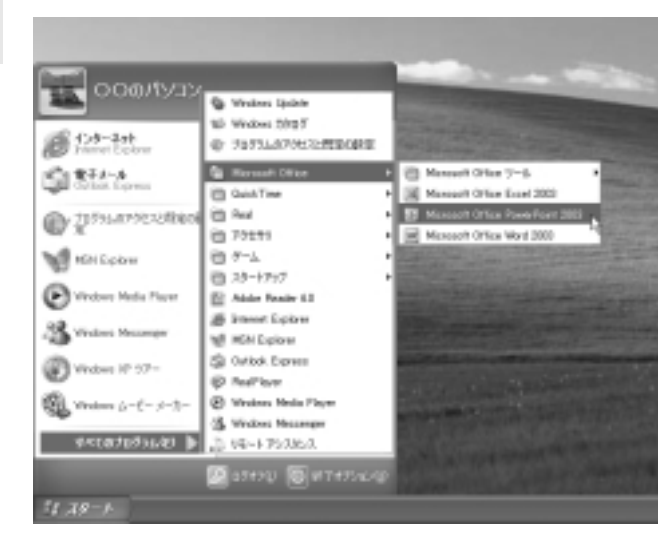

図1-1 [スタート]メニュ ーから[すべてのプログラ ム] [Microsoft Office] [Microsoft Office PowerPoint 2003]を 選択します。

Jan Microsoft

Office Po...

図1-2 または、「Microsoft Office PowerPoint 2003」 のショートカットアイコンをダブルクリックします。

### タイトルスライドの作成

日語解説
PowerPointを起動すると、1枚目のスライドが自動的に作成されます。こ
のスライドはタイトル用のスライドであり、初めから2つのプレースホルダが
タイトルなどの文字や表、
グラフ、画像などを格納
するための領域をブレー
スホルダと呼びます。通
常、ブレースホルダは点
線や斜線で囲まれたボッ
クスで表示されます。

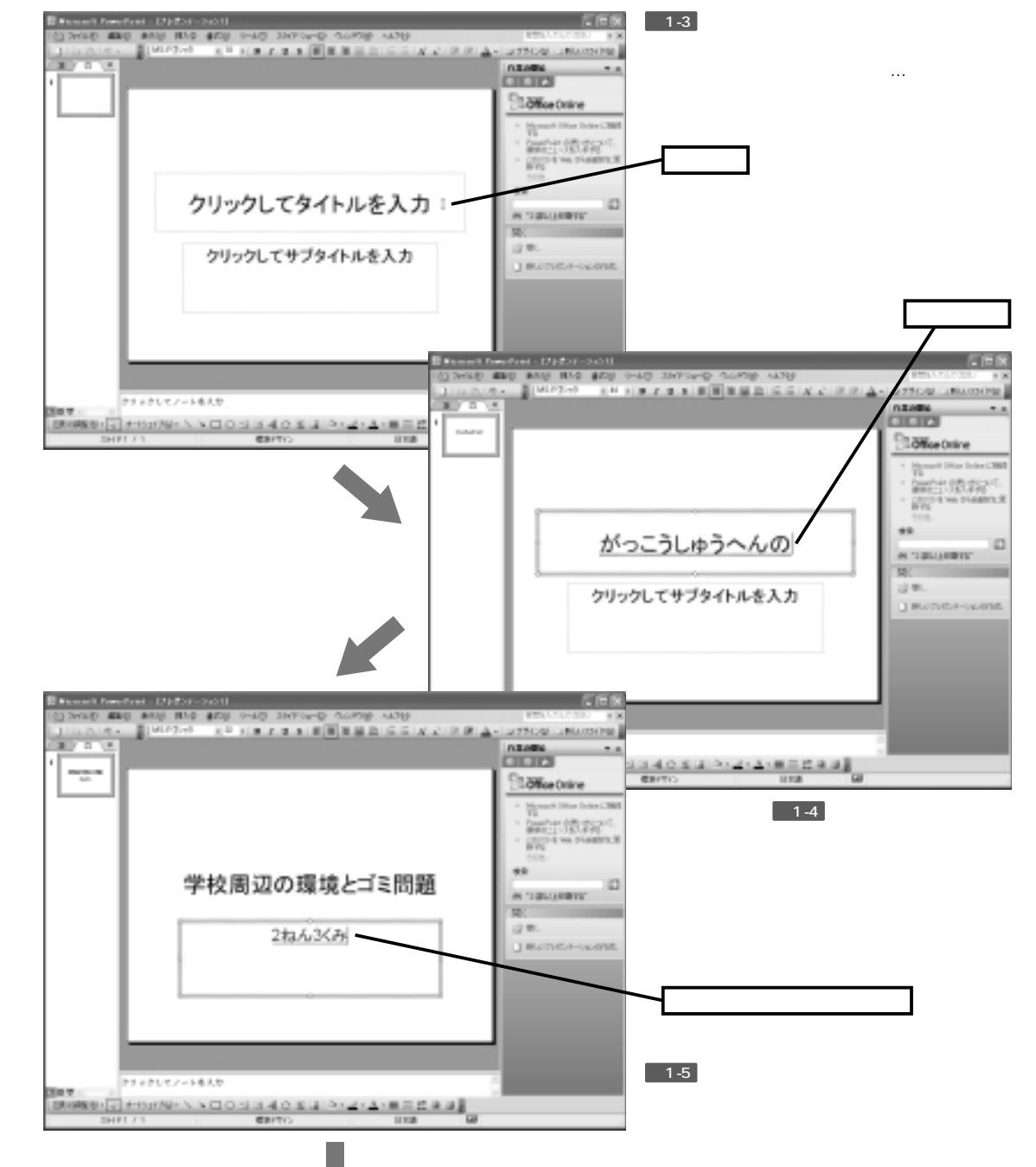

7

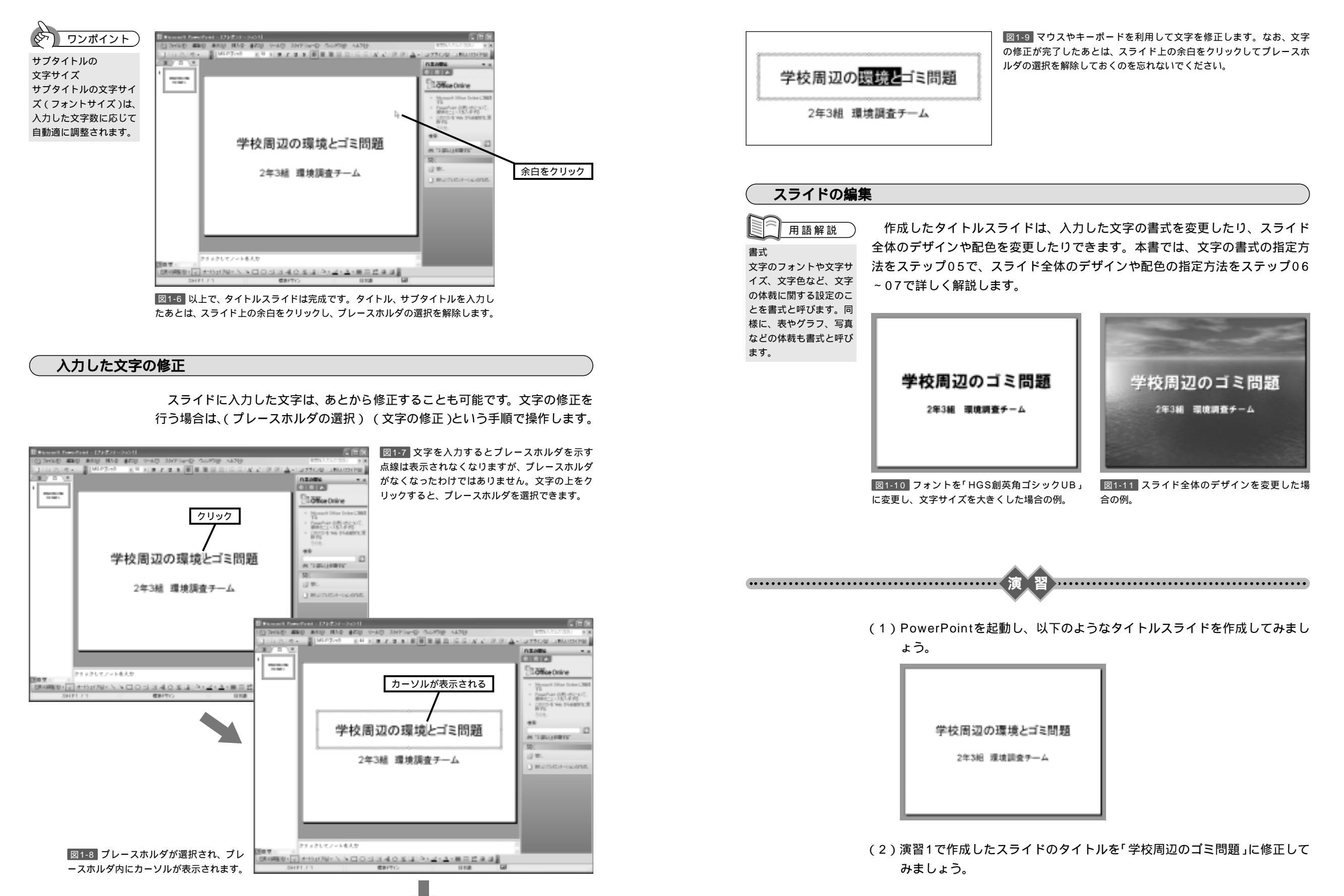

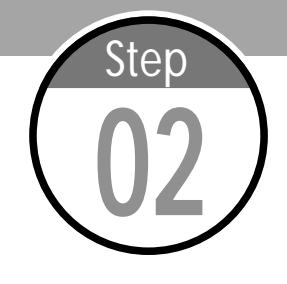

# スライドの保存と読み込み

PowerPointで作成したスライドはファイルに保存して保管します。保存 したスライドは、あとから編集を加えたり、発表時に映写したりできます。 このステップでは、ファイルの保存と読み込みについて学習します。 .....

#### PowerPointのメニュー操作

PowerPointでは各種操作を行う際にメニューを利用しますが、メニュー項 目が一部省略されて表示される場合もあります。このような場合は、メニュー の一番下にある 🔹 の上にマウスポインタを移動させます。すると、全てのメ ニュー項目が表示されます。

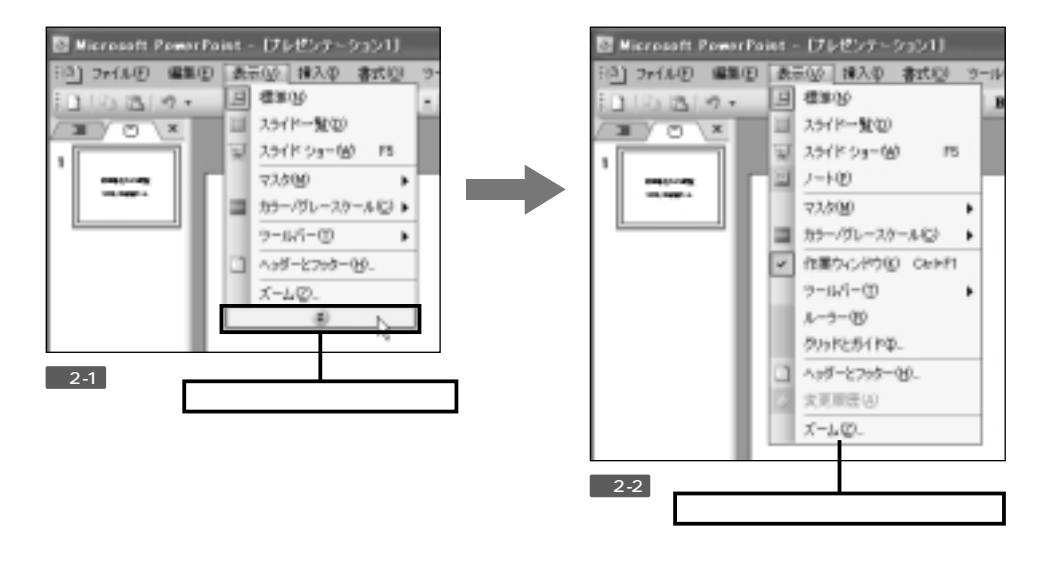

### 作成したスライドの保存

用語解説 ダイアログ ソフトウェアの設定を変 更したり、機能を実行す るためのウィンドウを 「ダイアログ」または

「ダイアログボックス」 と呼びます。

作成したスライドをファイルに保存する場合は、[ファイル]メニューから[名 前を付けて保存1を選択します。すると「名前を付けて保存」ダイアログが画面 に表示されます。ここで保存先のフォルダとファイル名を指定し、[保存]ボタ ンをクリックするとファイルの保存を実行できます。

図2-3 スライドをファイルに 🚺 Nicrosoft PowerPoint - ピルセンテ 保存する場合は、[ファイル] (5) ファイル(5) 編集(5) 表示(4) 挿入( メニューから[名前をつけて保 新被作成100。 OtrieN 存]を選択します。 B RKOL CeH0 間しる(2) ↓ 上書きは存(S) Orl+S 名前を付けて保存(法)。 Web ページとして保存信()\_ プレセンターション パックタン

図2-4 保存先のフォルダを #15 HU C (\$1 (\$24.0) 選択します。ファイル名を 5 3800 Jack 入力してから[保存]ボタンを -保存先フォルダを選択 クリックすると、保存が実行 1204-02 されます。 H FALLA ファイル名を入力 H 201-9 2+16.6.50 年校開設(2):518 保存を実行 100 Q2 2月16日秋秋日 フレビターソン 44.24 図2-5 保存先に指定し माज ドルビ 離婚の あたび お死にろうの ウールゼ へんざめ たフォルダを開くと、 QR. O . B Das Dass III. PowerPointのアイコン 1000 Ch Cathe #COSELS2#Wy Documents#個人的Dete:外国部的24.65 H [] 160 のファイルを確認できま Barrant Family 7.C.F-21-161248-59835 す。これが保存したファ Hiccordinate イルとなります。 O SCORE WE COM 2 200+6/68/8ml 保存したファイル 20th C BARNed 10 TH 1941501 目前やわたい

12123

## フォルダの指定方法について

「名前を付けて保存」ダイアログで保存先フォルダを指定する際は、[保存先] に表示されているフォルダを変更します。この操作はフォルダの移動で実行で きます。

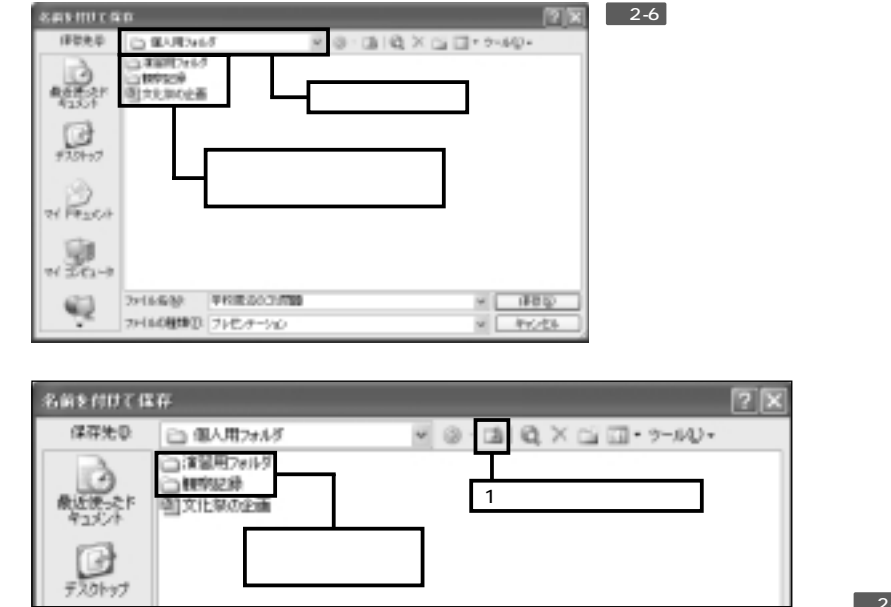

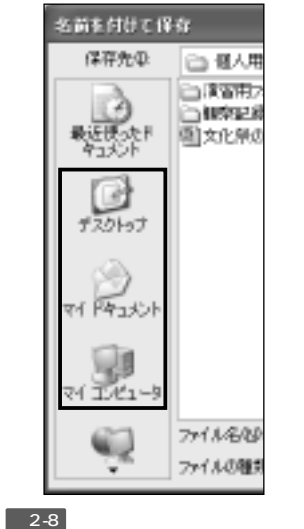

図2-7 保存先フォルダ内にあるフォルダをダブルクリックすると、そのフォルダに移動で きます。1つ上の階層にあるフォルダへ移動する場合は、[1つ上のフォルダへ移動]ボタン をクリックします。

タンをクリックして「デスクトップ」 や「マイ ドキュメント」フォルダな どへ移動することも可能です。

#### PowerPointファイルの読み込み

ファイルに保存したスライドを読み込む場合は、PowerPointを起動し、[フ ァイル]メニューから[開く]を選択します。「ファイルを開く」ダイアログでフ ォルダとファイルを選択し、[開く]ボタンをクリックすると、スライドを PowerPointに読み込むことができます。また、保存したファイルのアイコン をダブルクリックして、PowerPointの起動とスライドの読み込みを同時に実 行することも可能です。

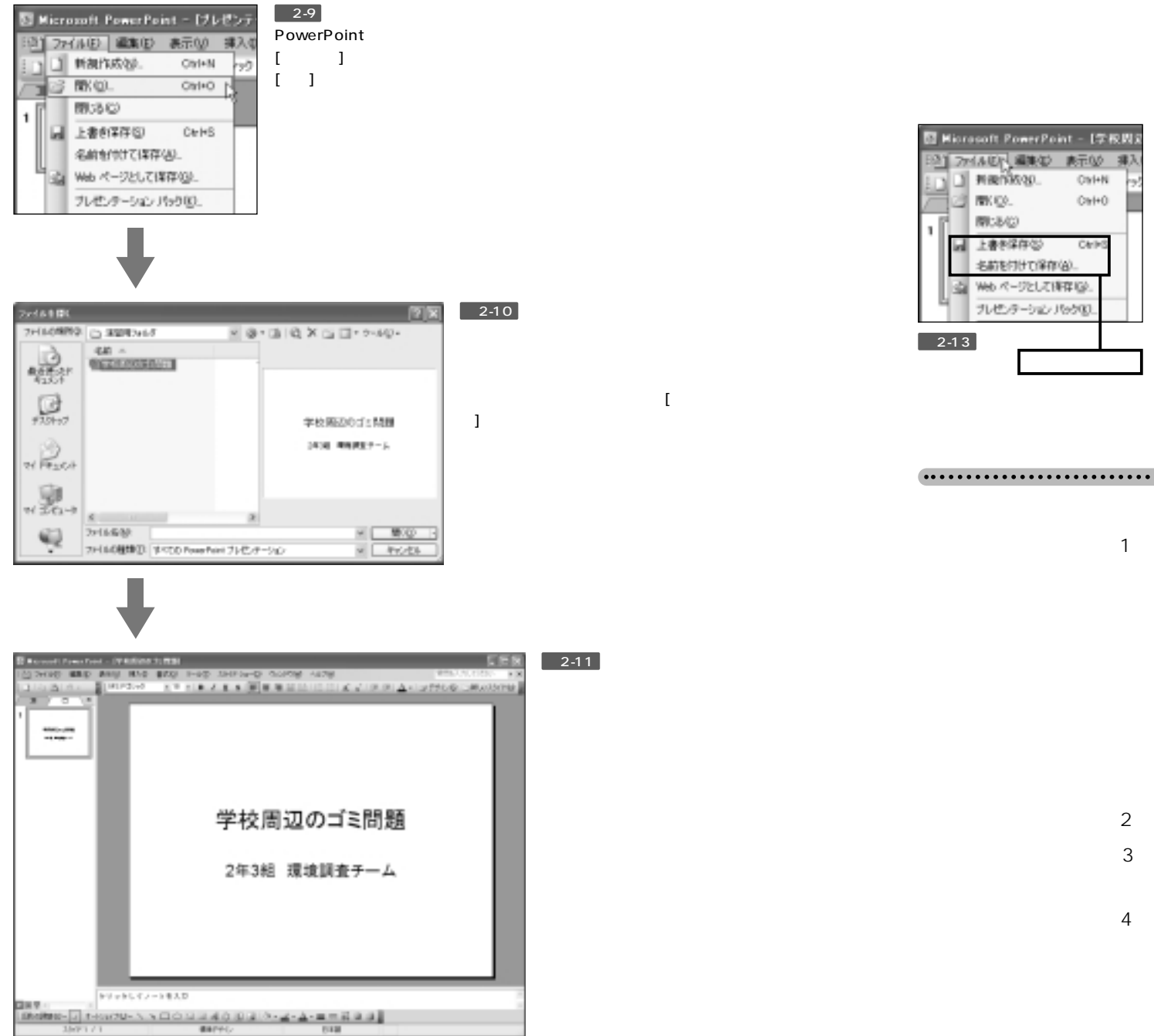

| ダブルクリック | で<br>体校期辺のゴミ問題<br>Microsoft PowerPoint ブレゼンテー。<br>10 KB | 図2-12 Powe<br>のアイコンをダ<br>スライドを開くる |
|---------|---------------------------------------------------------|-----------------------------------|
|         | IN NO                                                   |                                   |

図2-12 PowerPointファイル Dアイコンをダブルクリックして スライドを開くことも可能です。

# 上書き保存と別名保存

ファイルからスライドを開いた場合、および既に保存を実行した場合は、[上書き保存]と[名前を付けて保存]の2通りの保存が行えます。[上書き保存]は、 既にあるファイルを書き換えて保存する機能です。一方[名前を付けて保存]は、 既にあるファイルをそのまま保持し、新しく別の名前でファイルを保存する機 能です。

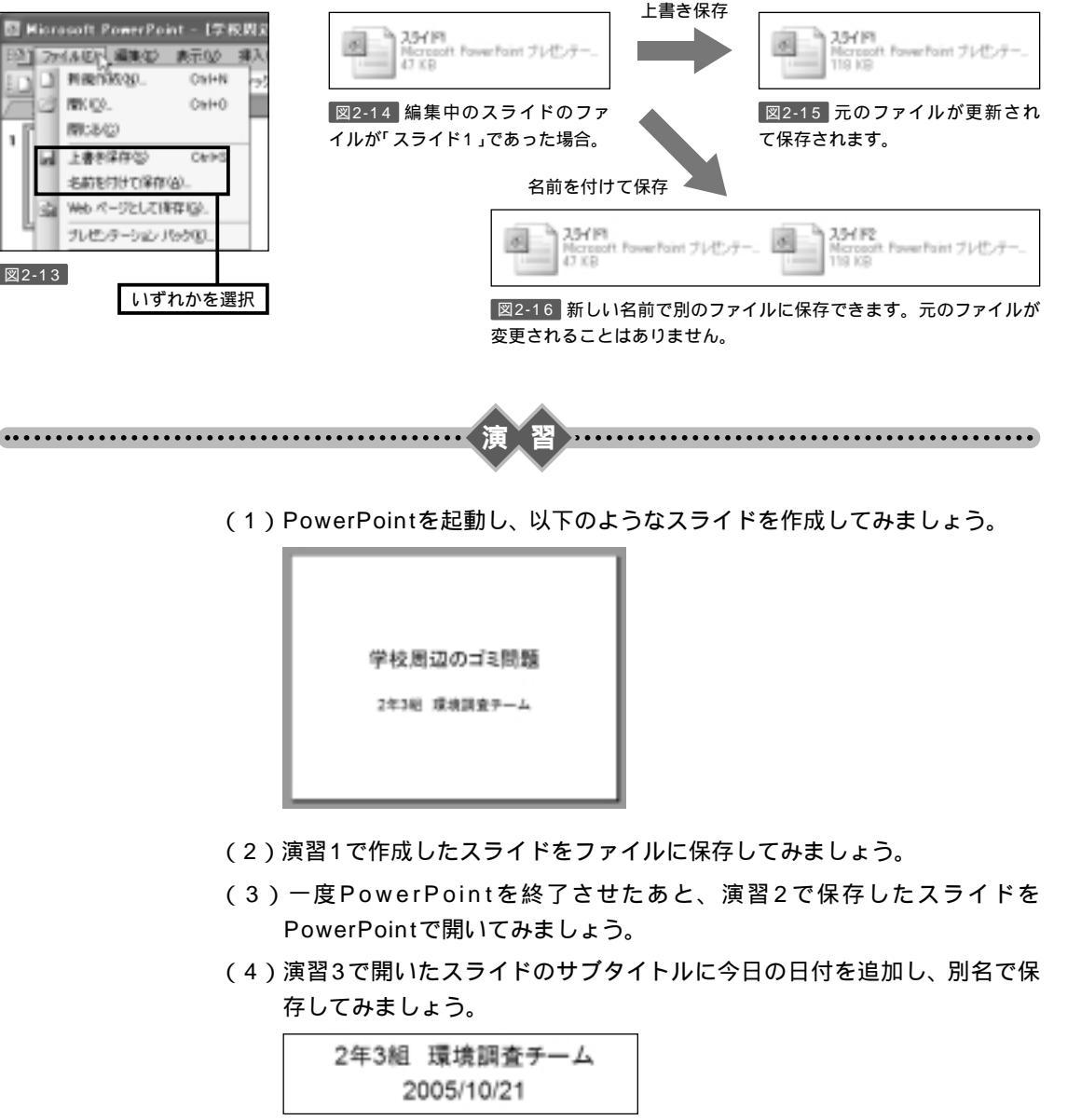